## **Snap Midtrans**

| Transaction Time                                       | : | 06 Aug 2021 16:44                                                                    |
|--------------------------------------------------------|---|--------------------------------------------------------------------------------------|
| Order ID<br>Payment Due<br>Total Amount<br>Account No. |   | SF-2021014919<br>07 August 16:44 WIB<br>Rp500.000 No. VA tanpa 70012<br>411451053776 |
|                                                        |   |                                                                                      |

Payment Step-by-step

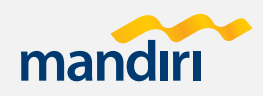

| _ |  |   |
|---|--|---|
|   |  | _ |
|   |  | 2 |
|   |  |   |
|   |  |   |

On the main menu, choose **Pay/Buy** 

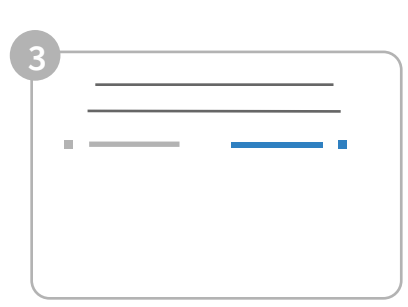

Choose Multi Payment

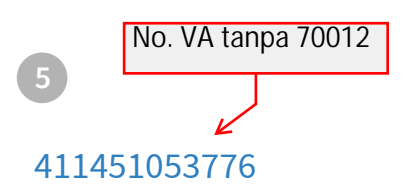

Enter Payment Code and press **Correct** 

2 Choose Others 4 70012

Enter **70012** (Midtrans' company code) and press **Correct** 

Your payment details will appear on the payment confirmation page. If the information is right, press **Yes**